## DRAFT - Submitting a PR into an allocated 'Read' branch directly.

a. When an Object/Resource has been submitted using the Editor tool an 'Issue' will be created in the lwm2m registry (https://github.com /OpenMobileAlliance/lwm2m-registry/issues) to start to the Object/Resource Approval process.

b. On the receipt of the 'Issue', the OMA staff will review the submitted Object/Resource.

- If your Object/Resource is accepted, then the 'Issue' will be updated with the instructions on how to submit a Pull Request.
  - The 'Issue' instructions will include;
    - a. Object ID & Object URN allocation
    - b. Validation Errors and Observations
    - c. Submitter's details added as a collaborator to a 'Read' Submission Branch for the submission of the PR.

## STEPS ON HOW TO SUBMIT A 'PR' INTO ALLOCATED 'READ' SUBMISSION BRANCH.

| Steps                                                                                                    | Screenshot                                                                                                    | Comments                                                                                                    |
|----------------------------------------------------------------------------------------------------|----------------------------------------------------------------------------------------------------|----------------------------------------------------------------------------------------------------|
| <ol> <li>In GitHub,<br/>navigate to the<br/>main page of<br/>the repository -<br/>https://github.<br/>com<br/>/OpenMobileAlli<br/>ance/lwm2m-<br/>registry</li> </ol> | □ OpenMobileAlliance / lwm2m-registry                                                                                                    |                                                                                                    |
| 2. From the <b>Branch</b><br>dropdown menu<br>select the Object<br>submission branch                                                                                  | Branch: test ▼       New pull request         Switch branches/tags       *         Find or create a branch       *         Branches       Tags         Golden-maple-data       *         IPSO-Package       *         SE-Water       *         TUT       *         digital       *         lwm2m       *         prod       *         seanmcliroy29-patch-1       *         seanmcliroy29-patch-2       *         *       test | The<br>notification<br>of the Object<br>submission<br>Branch will<br>be provided<br>by the OMA<br>Staff in the<br>associated<br>submitted<br>issue |
| 3. From the Object<br>submission branch,<br>click 'Create new file'                                                                                                   | ♥ 0 releases     ♀ contributors       Create new file     Upload files       Find File     Clone or download -                                                                                                    |                                                                                                    |
|                                                                                                    |                                                                                                    |                                                                                                    |
| 4. Enter the<br>allocated Object<br>/resource ID e.g.<br>3001.xml                                                                                                    | lwm2m-registry / object number.xml                                                                                                    | Allocated<br>Object ID will<br>be provided<br>by the OMA<br>Staff in the<br>associated                                                             |
|                                                                                                    | <> Edit new file                                                                                                    | submitted<br>issue                                                                                                    |

| 5. Submit the full<br>object/resource code                                                                                                    | OpenMobileAlliance / lwm2m-registry                                                                                                    | Ensure the<br>copyright<br>information<br>is in the<br>header                                                                                                    |
|----------------------------------------------------------------------------------------------------|----------------------------------------------------------------------------------------------------|----------------------------------------------------------------------------------------------------|
| <ul> <li>6. Commit new file;</li> <li>Add title - [Company name]<br/>Object Name -<br/>Object name</li> <li>Add File details</li> <li>Click - 'Create<br/>a new branch<br/>for this<br/>commit and<br/>start a pull<br/>request'.</li> <li>Click 'Propose<br/>new file'</li> </ul>        | Commit new file   [Company name] Object Name - Object ID   Add an optional extended description     Intiliroy@omaore.ore   Choose which email address to associate with this commit   • < Commit directly to the test branch.   • 1 Create a new branch for this commit and start a pull request. Learn more about pull requests.   • Seanmcilroy2-patch=3   Propose new file   Cancel |                                                                                                    |
| <ul> <li>7. Create PR</li> <li>Ensure the base<br/>is pointing to<br/>the Object<br/>submission<br/>branch</li> <li>PR Title - [Orga<br/>nisation Name]<br/>- Object Name<br/>- Object<br/>number</li> <li>Add object<br/>description</li> <li>Click 'Create<br/>Pull Request'</li> </ul> |                                                                                                    | Once the PR<br>has been<br>created it<br>can be<br>viewed here<br>- https://githu<br>b.com<br>/OpenMobile<br>Alliance<br>/lwm2m-<br>registry/pulls<br>The Working<br>Group may<br>suggest<br>some<br>changes or<br>ask for<br>clarification.<br>You are<br>required to<br>respond<br>promptly<br>with any<br>discussions<br>and provide<br>feedback.<br>Once the<br>Pull Request<br>is accepted,<br>the staff will<br>move the<br>Object /<br>Resource to<br>the public<br>OMNA<br>LwM2M<br>Registry. |

NOTE: As an alternative, a submission can be submitted by creating a fork, or copy, of the repository - see How to submit a new Object/Resource to the "lwm2m-registry" via a 'Fork'